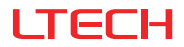

# EX Series Touch Panel

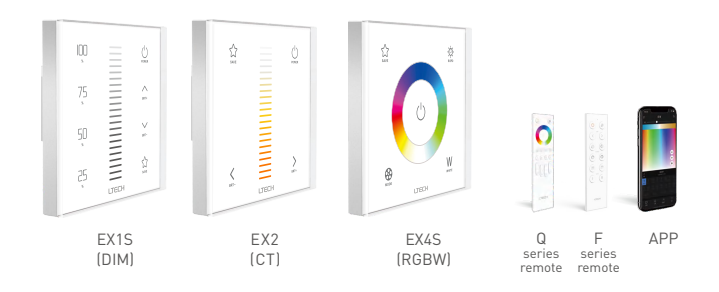

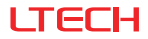

EX series touch panel

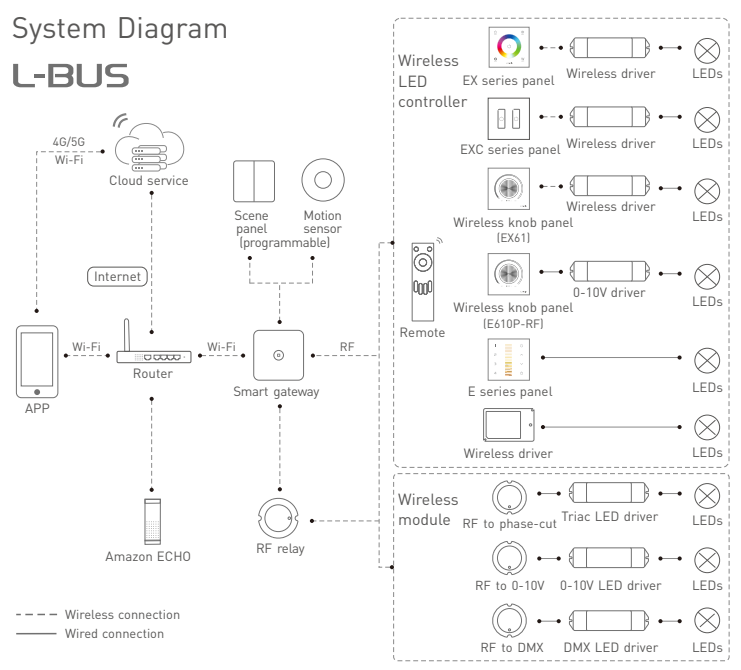

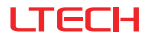

#### Product Features

- Adopt wireless RF and wired DMX512 protocol 2 in 1 control mode, more flexible and convenient for applications in projects.
- Leading RF wireless sync control technology realizes the consistency of dimming and dynamic color changing among multiple drivers.
- · Multiple touch panels can control the same LED lights, no limit on panel quantity.
- Touch keys with chord and LED indicator.
- · Adopt capacitive touch control technology makes LED dimming selection more user-friendly.
- · Control the panels by a remote, or by APP when a LTECH gateway is added.

| Model         | EX1S              | EX2 | EX4S |
|---------------|-------------------|-----|------|
| Control Type  | DIM               | СТ  | RGBW |
| Input Voltage | 100-240V~         |     |      |
| Output Signal | DMX512            |     |      |
| Wireless Type | RF 2.4GHz         |     |      |
| Working Temp. | -20°C~55°C        |     |      |
| Dimensions    | L86×W86×H36(mm)   |     |      |
| Package Size  | L113×W112×H50(mm) |     |      |
| Weight(G.W.)  | 225g              |     |      |

## Technical Specs

\* Product with L-BUS Advance Mode logo, supports the function of WIFI-108 advanced mode.

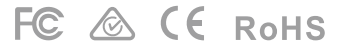

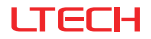

EX series touch panel

## Product Size

Unit: mm

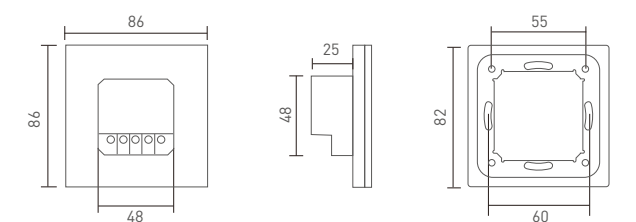

Terminals

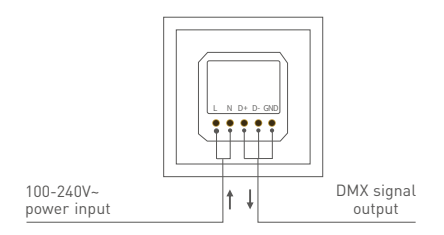

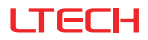

EX series touch panel

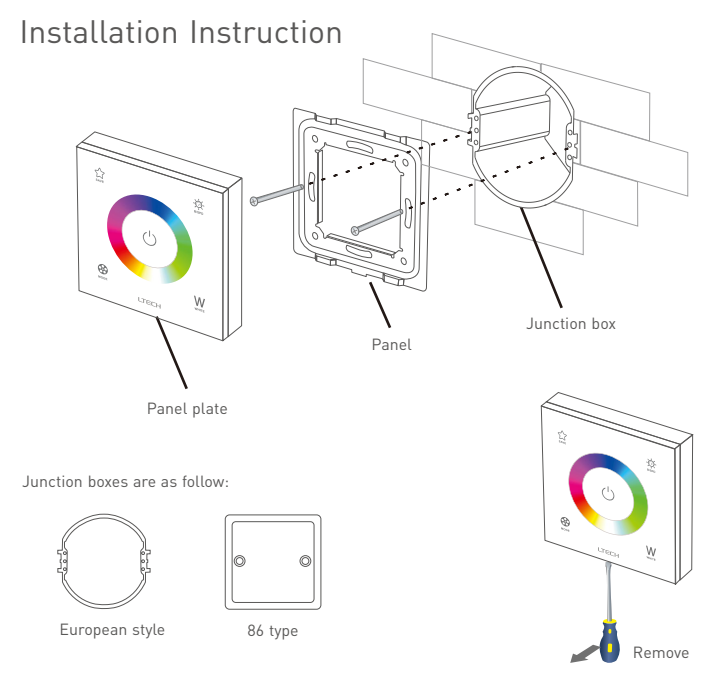

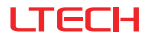

## Key Functions

- \* When blue indicator light of 🖒 key is on, long press 🖒 to turn on/off buzzer. When white indicator light of 🖒 key is on, long press 🖒 to match code.
- \* EX panel's scene-mode keys are corresponding with gateway APP's scenes, the scenes can be changed by APP or panel.

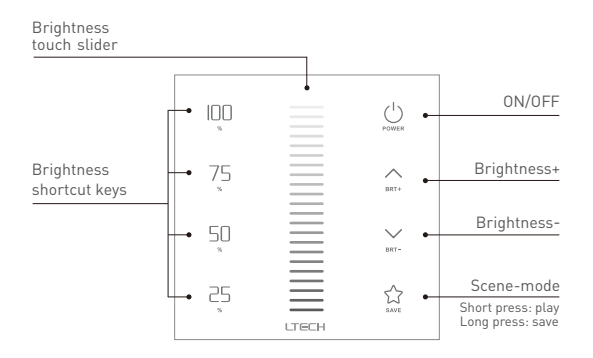

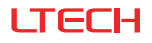

#### CT touch slider

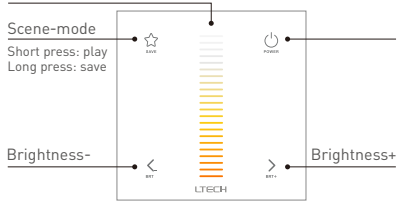

EX2

CT & CT2 mode of EX2 panel switch to each other: Simultaneously long press  $\stackrel{()}{\cong}$  and  $\stackrel{()}{\leq}$  button for 3 seconds, the buzzer beeps once then switch successfully.

(Factory default: CT mode)

| DMX<br>Addresse | СТ | CT2 |
|-----------------|----|-----|
| 1               | С  | BRT |
| 2               | W  | СТ  |

\* Please switch the color temperature mode when the switch indicator light is white.

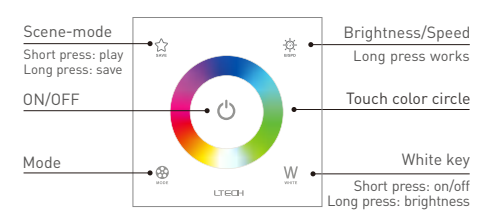

EX4S

#### Mode

- Static red
- · Static green
- Static blue
- Static yellow
- Static purple
- Static cyan
- Static white
- RGB jumping
- 7 color jumping
- RGB gradient
- 7 color gradient
- Static black (Close RGB only)

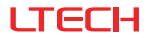

### Match Code Sequence

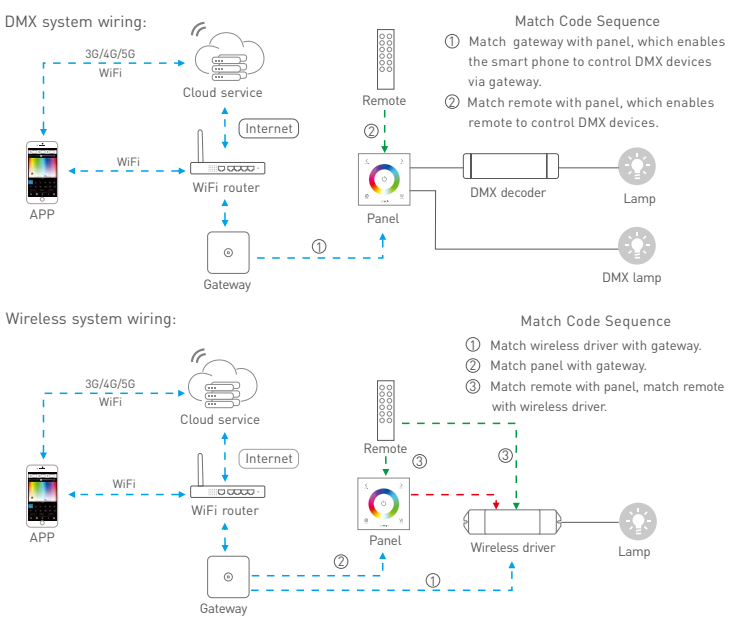

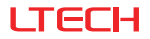

# Applications

DMX512 control:

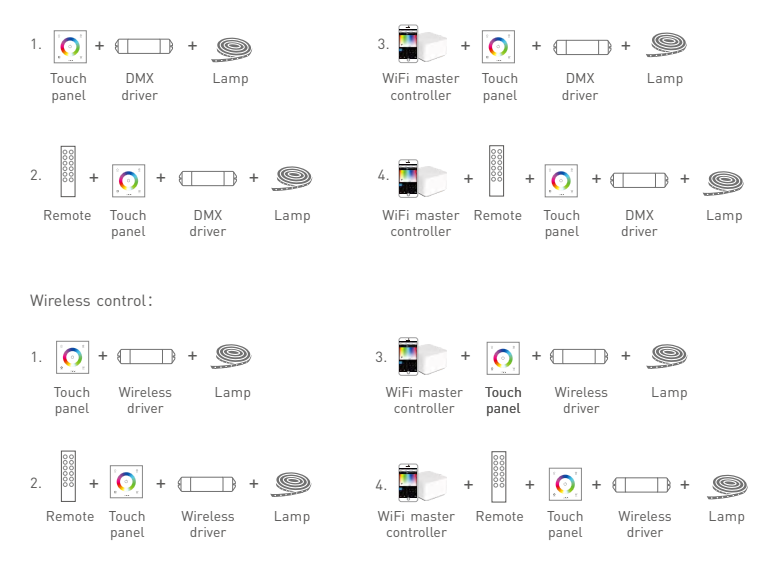

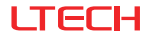

## DMX Wiring

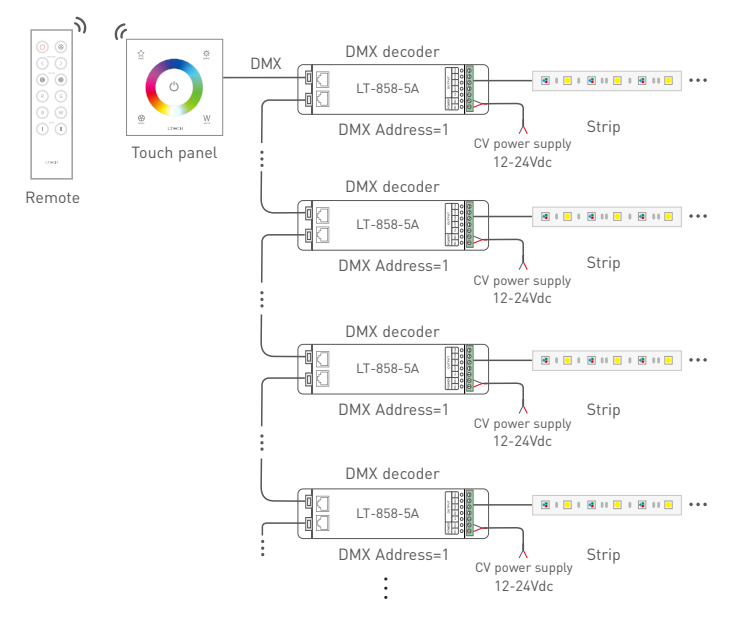

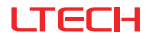

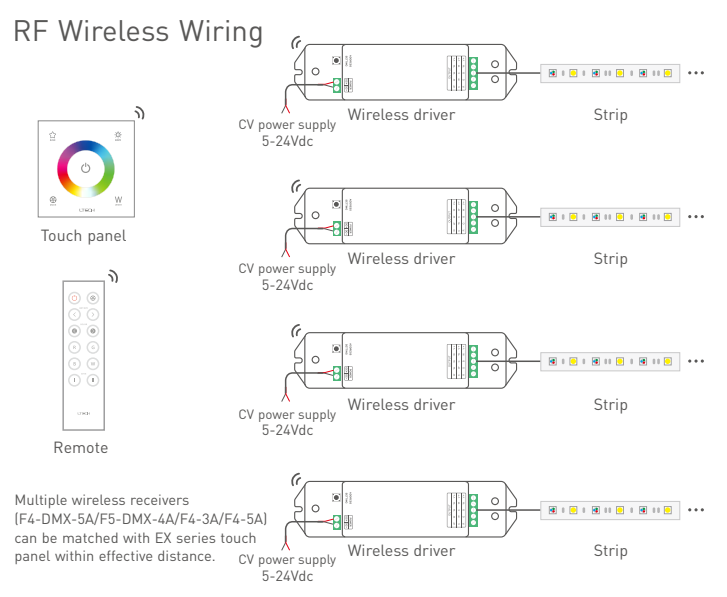

\* To avoid the signal interference, please do not install wireless LED drivers near to a large area of metal objects or install on the metal space.

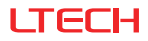

# Multi-panel Control Wiring

- \* After touch panel A realizes controlling the lamps, if B and C are matched with A, they can also control the lamps.
- st Linkage control is also available when the touch panels are connected to DMX decoders.

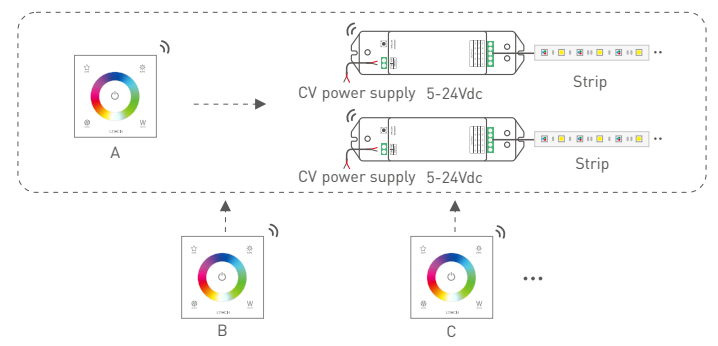

#### Match Code between Touch Panels

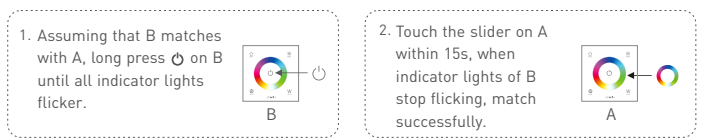

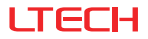

# Match Code between Touch Panel & Remote

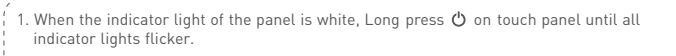

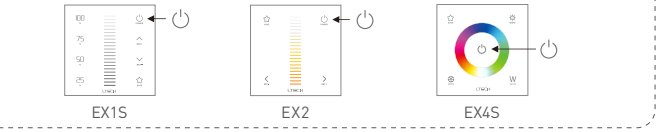

2. Match with F series remote:

Long press On/Off key on F series remote, the indicator light of touch panel stop flicking, match successfully.

EX1S works with remote F1.

EX2 works with remote F2.

EX4S works with remote F4.

3. Match with Q series remote:

Long press the matching zone's "On" key on Q series remote, the indicator light of touch panel stop flicking, match successfully.

EX1S works with remote Q1.

EX2 works with remote Q2.

EX4S works with remote Q4.

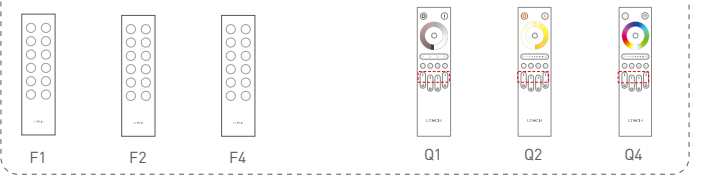

\* Please match/clear code when 🖒 indicator light of panel is white.

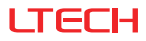

# Match Code between Touch Panel & Wireless Driver

Touch panels can work with wireless driver F4-3A/F4-5A/F4-DMX-5A/F5-DMX-4A.

#### Method 1:

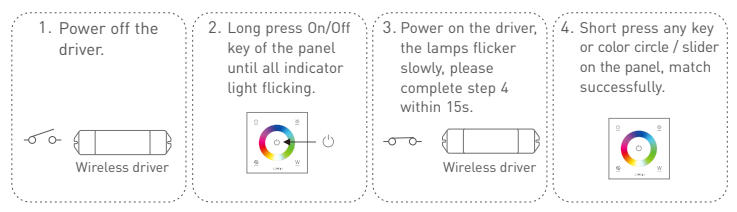

#### Method 2:

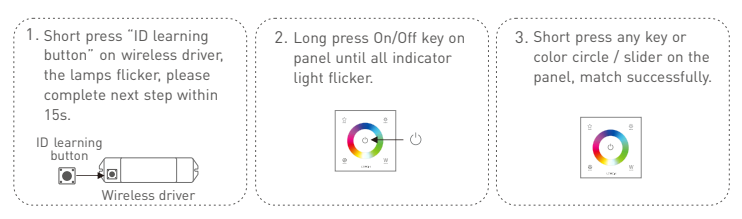

\* Please match/clear code when 🖒 indicator light of panel is white.

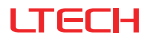

# Match Code between Touch Panel & Gateway

- 1. Long press () on touch panel until indicator lights flicker.
- 2. Turn on APP, enter "zone set" interface, click the right top "MATCH" key, then follow the prompts.

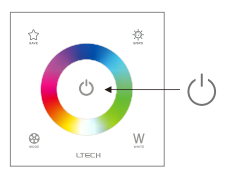

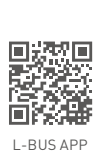

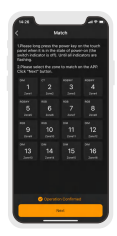

# Clear Code

Press the bottom two key on touch panel simultaneously for 6s, the indicator lights flicker several times, clear code successfully.

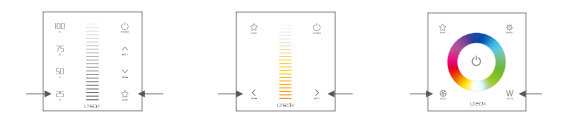

\* Please match/clear code when 🖞 indicator light of panel is white.

# LTECH

# Attentions

- · Products shall be installed by qualified professionals.
- LTECH products are non-waterproof (special models excepted). Please avoid the sun and rain.
  When installed outdoors, please ensure it is mounted in a water proof enclosure.
- Good heat dissipation will extend the working life of products. Please ensure good ventilation.
- Please check if the working voltage used complies with the parameter requirements of products.
- Before you power on products, please make sure all the wiring is correct in case of incorrect connection that causes damage to light fixtures.
- If a fault occurs, please do not attempt to fix products by yourself. If you have any question, please contact your suppliers.

# Warranty Agreement

- Warranty periods from the date of delivery: 5 years.
- Free repair or replacement services for quality problems are provided within warranty periods.

Warranty exclusions below:

- Beyond warranty periods.
- · Any artificial damage caused by high voltage, overload, or improper operations.
- Products with severe physical damage.
- Damage caused by natural disasters and force majeure.
- Warranty labels and barcodes have been damaged.
- No any contract signed by LTECH.
- Repair or replacement provided is the only remedy for customers. LTECH is not liable for any incidental or consequential damage unless it is within the law.
- LTECH has the right to amend or adjust the terms of this warranty, and release in written form shall prevail.